## **Version Française**

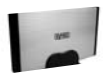

ST021 Sweex External 3.5" IDE Storage Solution USB 2.0

#### Introduction

Nous vous remercions tout d'abord de l'achat de cette Sweex External 3.5" Storage Solution IDE USB 2.0. Ce boîtier externe permet de relier rapidement et simplement un disque dur de 3,5" à un PC ou un ordinateur portable. Une simple pression sur la touche lance votre propre procédure de sauvegarde programmée. Le boîtier externe est doté d'une connexion USB 2.0.

Pour un bon fonctionnement de ce produit, nous vous conseillons de lire au préalable le présent manuel. Si, en dépit de ce manuel, vous rencontrez encore des problèmes lors de l'installation ou de l'utilisation du produit, vous trouverez d'autres informations sur www.sweex.com, sous la rubrique service & support.

Pour profiter sans souci de la Sweex External 3.5" Storage Solution, il convient de prendre certaines précautions :

- N'exposez pas la Sweex External 3,5" Storage Solution à des températures extrêmes. N'exposez pas l'appareil à la lumière directe du soleil ou à proximité immédiate d'éléments chauffants.
- N'utilisez pas la Sweex External 3.5" Storage Solution dans un environnement extrêmement poussiéreux ou humide.
- Evitez tout impact ou choc violent à l'appareil (risque d'endommagement de l'électronique embarquée).

#### Installation matérielle du disque dur

Pour l'accès au disque dur, les cavaliers doivent être correctement configurés. La configuration des cavaliers du disque dur peut différer d'un système à l'autre.

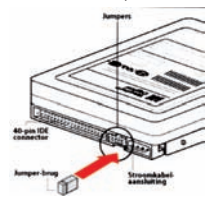

Dans la plupart des cas, ils doivent être mis sur « Slave » ou « Cable select ». Essayez les deux configurations pour trouver la bonne. 1. Poussez les languettes sur les côtés du bôñier vers le bas pour déposer la face supérieure.

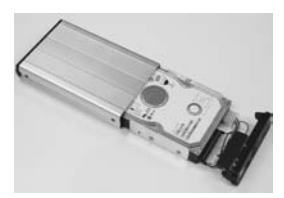

# SWEEX.COM

- 2. Fixez pour que le disque dur reste bien en place.
- 3. Raccordez le câble ISE et la fiche d'alimentation au disque dur.
- 4. Refermez le boîtier en remettant les languettes en place. Le disque dur est à présent monté.

#### Installation de pilote sous Windows 98SE

Avant de commencer l'installation, nous vous recommandons de veiller à la mise à jour du système d'exploitation. Vous pouvez facilement vérifier la mise à jour de votre système d'exploitation en sélectionnant le menu « Extra » dans Internet Explorer et ensuite l'option « Windows Update ».

Insérez le CD-ROM Sweex dans le lecteur de CD-ROM. Le programme autorun démarre automatiquement. Dans ce menu, sélectionnez l'option « Drivers Windows 98SE » et suivez la procédure d'installation.

## Driver Windows 98SE

#### Raccordement de la Sweex External 3.5" Storage Solution IDE USB 2.0

- 1. Allumez l'ordinateur et attendez que Windows soit entièrement démarré.
- 2. Branchez le câble USB sur la Sweex External 3.5" Storage Solution et sur un port USB libre de l'ordinateur.
- 3. Raccordez l'adaptateur secteur externe et introduisez-le dans la prise murale. Windows va détecter le disque dur et l'installer automatiquement.
- 4. Cliquez sur « Poste de travail » (« My computer ») pour accéder au nouveau disque dur.

#### Activer un disque dur en l'initialisant et en le partitionnant sous Windows 2000, XP, Vista

Si un disque dur n'apparaît pas sous « Poste de travail » (« My computer »), celui-ci n'a peut-être pas encore été partitionné. C'est souvent le cas de nouveaux disques durs.

- 1. Allez au « Panneau de configuration » (« Control Panel »), puis à « Outils d'administration » (« Administrative Tools »).
- 2. Allez ensuite à « Gestion de l'ordinateur » (« Computer management ») et ensuite à « Gestion des disques » (« Disk management »).
- Une fenêtre permettant de lancer la procédure de partitionnement et de formatage du disque apparaît à l'écran. Le cas échéant, diquez dans la fenêtre avec le bouton droit de la souris sur le nouveau disque. Votre nouveau disque dur peut avoir un autre numéro que celui apparaissant à l'écran.

| CPDisk 1         |             |   |  | -  |
|------------------|-------------|---|--|----|
| Basic 153.38 (8) | 153.38 GB   | 0 |  |    |
| Online 💛         | Unallocated |   |  | 22 |

4. Cliquez avec le bouton droit de la souris sur la zone grise à gauche pour initialiser le disque. Si cela n'est pas nécessaire, vous pouvez partitionner le disque en cliquant avec le bouton droit de la souris sur la partie blanche.

Vous pouvez utiliser le disque après cette procédure.

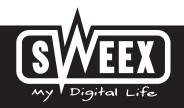

#### Activer un disque dur sous Windows 98SE

- 1. Allez à « Démarrer » → « Paramètres » (« Settings ») → « Panneau de configuration » (« Control Panel »).
- 2. Double-cliquez sur « Système » (« System ») et sélectionnez l'onglet « Gestionnaire de périphériques » (« Device Manager »).
- 3. Sous « Lecteurs de disque » (« Disk drives »), vous trouverez le nouveau disque dur externe sous la forme d'un disque USB ou amovible.

| Annormality of the second processor Annormality of the second processor Convex Convex Con                                                                                                    |            |
|----------------------------------------------------------------------------------------------------|------------|
| Vere denote by powerten<br>Computer<br>Computer<br>C                 | -          |
| Computer<br>Control Control<br>Control Control<br>Control Control Control<br>Control Control Control<br>Control Control Control<br>Control Control<br>Control Control<br>Control Control<br>Control Control<br>Control Control<br>Control Control<br>Control Control<br>Control Control<br>Control Control<br>Control Control<br>Control<br>Co | -          |
| Company<br>Con Children<br>Children<br>Children Children Coll. Disk. TyPEAT<br>                                                                                                    |            |
| Bar Disk drives Bar Scherker, DES Disk TyPEAT Bar Scherker, DEC DISK TyPEAT Bar Scherker, DEC DISK TyPEAT Bar Scherker, DEC DISK TyPEAT                                                                                                    | - 41       |
| Cell Street Cell Cell Cell Cell Cell Cell Cell                                                                                                    | - 181      |
| - 400 GENERIC DE DISK TYPERT<br>- 400 GENERIC NEC FLORPY DISK.<br>- 400 GENERIC NEE FILMEN                                                                                                    |            |
| - 40 GENERIC NEC PLOPPY DISK.                                                                                                    |            |
| and Generic USE Date                                                                                                    |            |
|                                                                                                    |            |
| Deather adjustment                                                                                                    |            |
| A Press the controler                                                                                                    | - 100      |
| and the state of the second second seco                                                                                                    |            |
| A Last and changes                                                                                                    | - 100      |
| ag hanned                                                                                                    |            |
| - Mardan                                                                                                    | - 100      |
| - O House                                                                                                    | - 201      |
| and the second adapters                                                                                                    |            |
| 2 🦅 Other devices                                                                                                    |            |
| - 92 PCI Multimedia Audia Device                                                                                                    |            |
| 2 PO Universal Savid But                                                                                                    |            |
| 1 M Photo (TTALK LIPPL)                                                                                                    | - 21       |
| and the second second second                                                                                                    |            |
| Pipeter Felen Pet                                                                                                    | Acres 10.0 |
| And a second second second second                                                                                                    |            |

- 4. Cliquez dessus avec le bouton droit de la souris et sélectionnez « Propriétés » (« Properties »).
- 5. Allez à l'onglet « Paramètres » (« Settings ») et cochez la case à « Amovible » (« Removable »).

| FILITION MITZONAT P              | uperfect               | 7 [ X |
|----------------------------------|------------------------|-------|
| Sanad Salays [Dow]               |                        |       |
| J Autowitate                     | a'                     |       |
| Tapt0 1                          | Passage services - 201 | +     |
| Logical and number 18            |                        |       |
| Epicre .                         |                        |       |
| P Doorest                        | PErcedie               |       |
| Sign data turate                 | 12 (m 13 unit          |       |
| E and a second second            |                        |       |
| Current drive latter and process | <b>—</b>               |       |
| Reserved dive lates              |                        | - 1   |
| Shat done before .               | E.                     |       |
| Entdiebne 💽                      | l.                     |       |
|                                  | 0. 0                   | -     |

- 6. Cliquez sur « OK » pour enregistrer les paramètres.
- 7. Sous « Poste de travail » (« My computer »), le disque apparaît à présent sous la forme d'un disque dur amovible.

### Logiciel de sauvegarde

Si vous voulez utiliser la fonction de sauvegarde, insérez le CD-ROM Sweex dans le lecteur de CD-ROM et cliquez sur la touche devant « Back-up Software ».

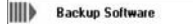

Le logiciel démarre automatiquement lorsque vous avez raccordé le disque dur externe. Vous pouvez également lancer le logiciel avec le bouton « Start » de Windows ou avec l'icône figurant sur votre bureau.

| Searce Falder :                                                                                                    | Destination Folder :                                                                                                    |          |  |
|----------------------------------------------------------------------------------------------------|----------------------------------------------------------------------------------------------------|----------|--|
| + 1.5 inch diskettestatig                                                                                                    | E.                                                                                                    |          |  |
| COD confliction COD confliction COD confliction COD confliction COD confliction COD Confliction COD Confliction COD Mathematics                                                                                                    | ive Lokasi station (C2)<br>ive Lokasi station (C2)<br>ive Lokasi station (C2)<br>ive lokasi station (C2)<br>ive lokasi station (C2)<br>ive lokasi station (C2)<br>ive lokasi station (C2)<br>ive lokasi station (C2)<br>ive lokasi station (C2)<br>ive lokasi station (C2)<br>ive lokasi<br>ive lokasi station (C2)<br>ive lokasi<br>ive lokasi | 1        |  |
| 0 C C My Music                                                                                                    | States                                                                                                    |          |  |
| Comparison of the second second | A 2007/V/27 42/82/1<br>Backop souccess<br>Add 3 new Miless<br>Rulesd 8 Indens.<br>Rulesd 8 Miles                                                                                                    |          |  |
| Jarkup Jab                                                                                                    |                                                                                                    | Open Jub |  |
| E (WESSIE)MyClowerlands Ini                                                                                                    | -                                                                                                    | Eathy    |  |
|                                                                                                    | 1                                                                                                    | Restore  |  |
|                                                                                                    |                                                                                                    |          |  |
|                                                                                                    |                                                                                                    |          |  |

#### Lancer une sauvegarde.

- 1. Sélectionnez sous « Source folder: » les dossiers ou fichiers que vous voulez ajouter à la procédure de sauvegarde.
- 2. Sous « Destination folder: », indiquez l'emplacement où les fichiers doivent être enregistrés.
- Cliquez sur le bouton « Backup » pour lancer la sauvegarde. Donnez un nom à cette sauvegarde. Les fichiers sont enregistrés avec la même structure de dossier dans le « Destination Folder ».

Vous pouvez créer plusieurs tâches de sauvegarde. La liste des tâches de sauvegarde est visible sous « Backup Job ». Si vous avez choisi la commande de sauvegarde souhaitée, vous pouvez également utiliser la touche de sauvegarde du Sweex External 3.5" Storage Solution pour lancer la sauvegarde.

#### Récupérer

- 1. Sélectionnez dans la liste une tâche de sauvegarde déjà effectuée ou cliquez sur « Open Job » pour sélectionner une sauvegarde.
- Cliquez sur « Restore » pour récupérer les fichiers depuis l'emplacement de la sauvegarde (Destination Folder) vers l'emplacement original sur l'ordinateur.

#### Garantie

Une garantie de trois ans s'applique à tous les articles vendus sous le nom Sweex. Les logiciels, piles et batteries rechargeables accompagnant les produits ne bénéficient pas de l'assistance ou de la garantie. La prise en charge de la garantie est exclusivement assurée par le point de vente où l'article en question a été acheté. Tous les noms de marque et droits y attachés mentionnés sur cet emballage ou dans ce manuel sont et restent la propriété du propriétaire légitime.

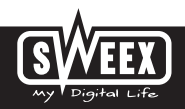